## **ISTRUZIONI WINDOWS 10/11**

- Cliccare sull'icona della rete in basso dx dello schermo
- Cliccare a destra dell'icona del wifi e selezionare la rete UNIPV-WIFI( windows 11) oppure direttamente la rete UNIPV-WIFI (windows 10)

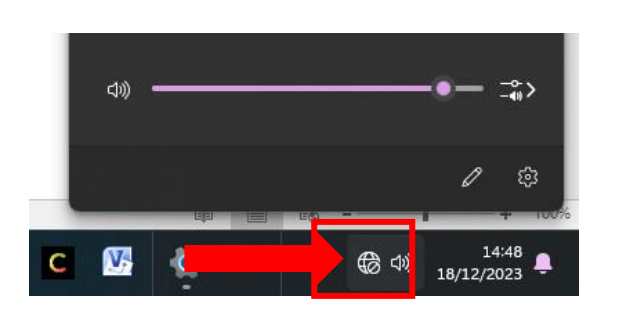

Windows 11

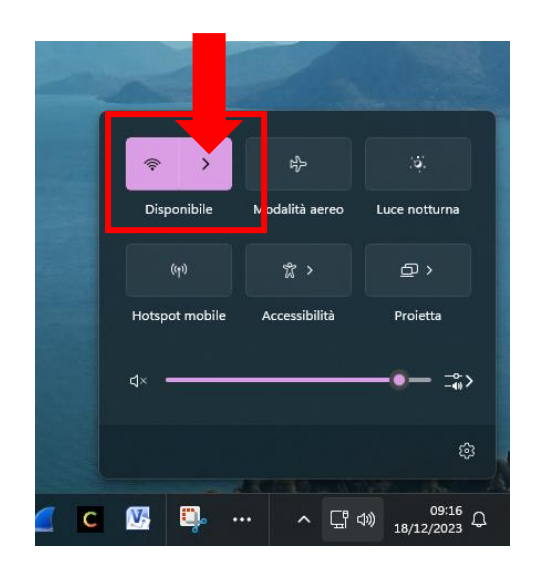

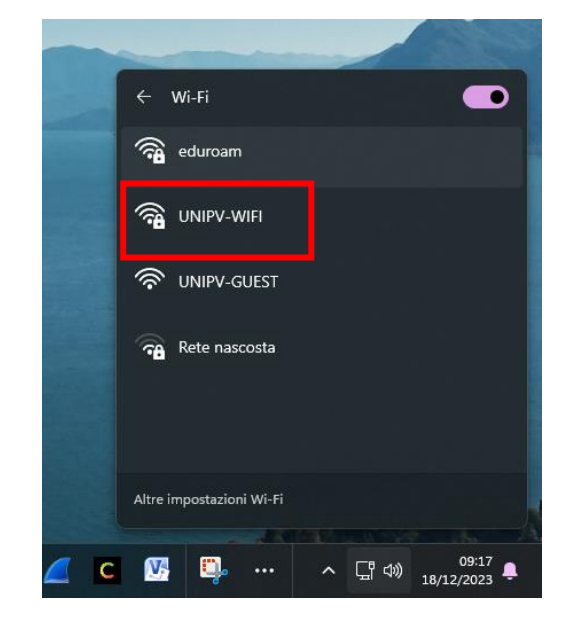

## Windows 10

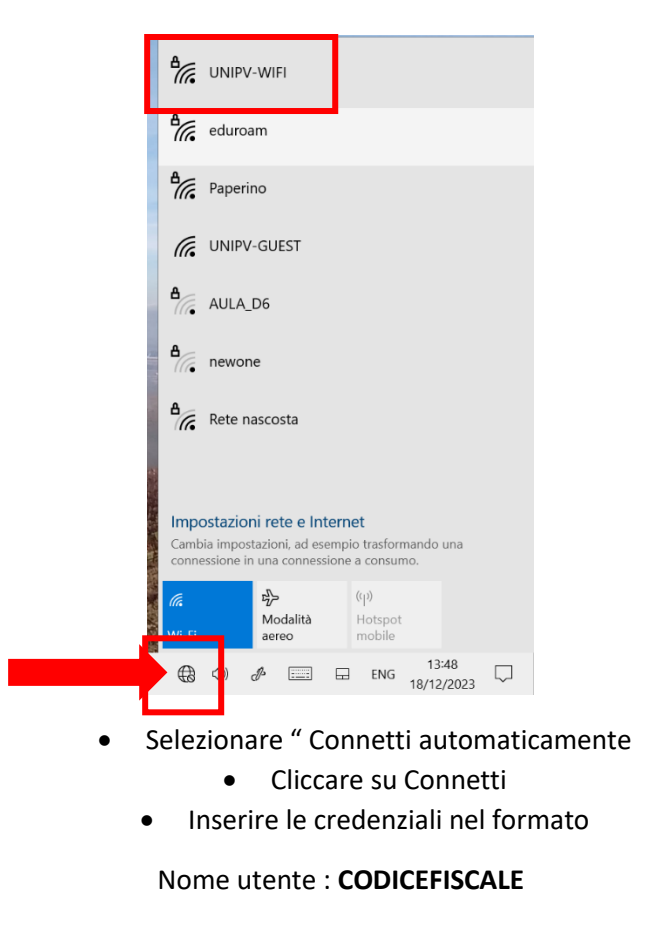

Password : password (sempre in MAIUSCOLO)

ATTENZIONE : LA PASSWORD e' QUELLA DEI SERVIZI DI ATENEO . Se non ha conoscenza o dimenticata passare alla **Risoluzione Problemi** 

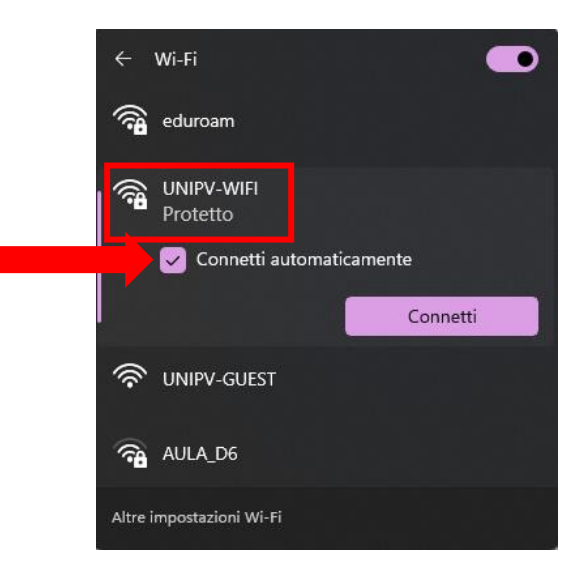

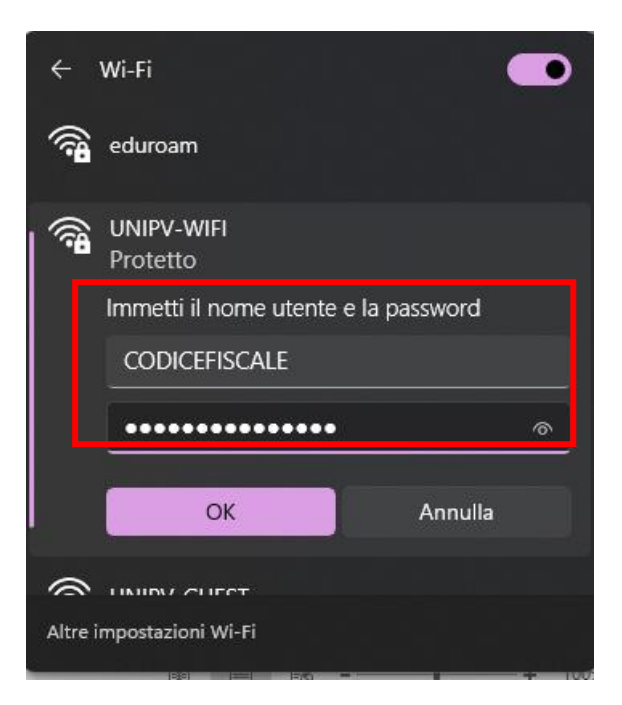

- Attendere la connessione alla rete
- Se viene richiesto nuovamente l'inserimento di username e Pwd provare a reinserire le credenziali o passare alla **Risoluzione Problemi**

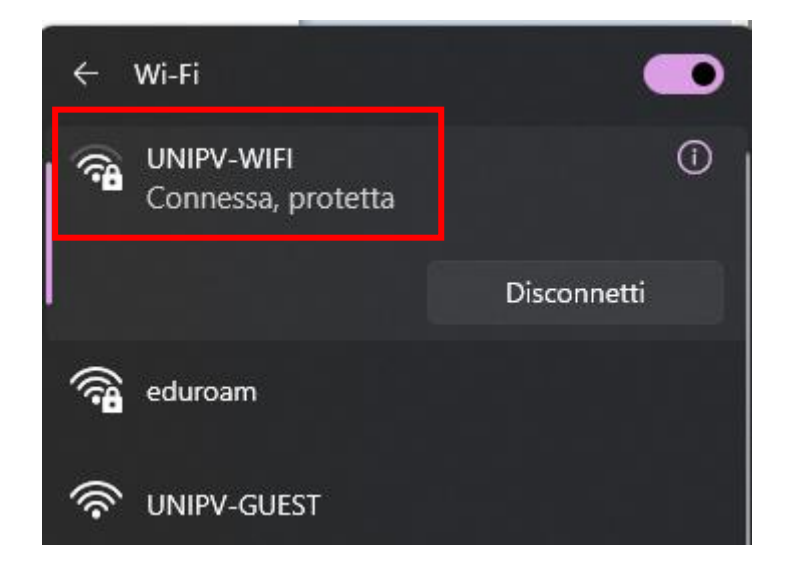